## **PAGA New User Account Creation Tutorial**

Please visit <u>www.pagolf.org</u> to setup your account for registration for PAGA events. If at any point you need help, please don't hesitate to contact us in the golf office at **610-687-2340 x119** or creighard@pagolf.org

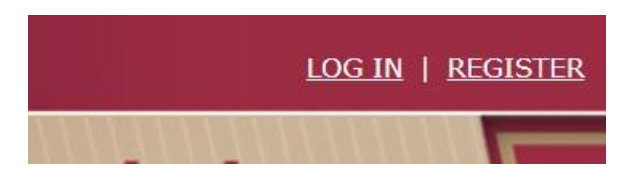

Click **REGISTER** in the top right corner of the homepage at <u>www.pagolf.org</u>

## ACCOUNT LOGIN

| Account Setu                   | p - Step 1                                                                                                    |
|--------------------------------|----------------------------------------------------------------------------------------------------|
| Setting up yo<br>you have play | ur PAGA online account is necessary to be able to register for Tournaments and Events. I yed in our events in the past, we may already have your information on file. |
| Please enter y                 | your information in the form below so we can attempt to find you in our database.                                                                                     |
|                                |                                                                                                    |
|                                | last name                                                                                                    |
|                                | last name<br>first name                                                                                                    |

**Step 1:** Account Setup – Let's see if you are already in our database by searching last name and first name. If you have played in a PAGA event in the past and are a current member of a club in the WPGA or GAP, there is a good chance our database will recognize you.

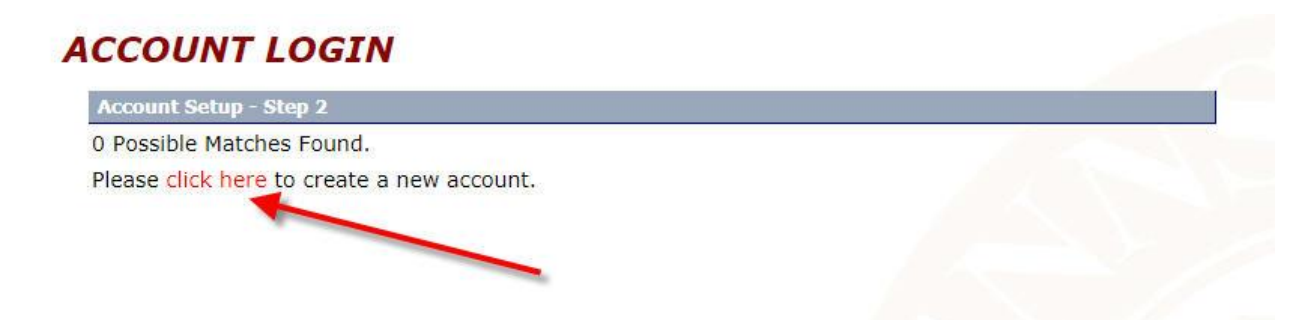

**Step 2:** Account Setup – If you were not found in a search, follow the instructions above to create a new account. If you were found in search, but the information is outdated, please contact the golf office at **610-687-2340 x119** or <u>creighard@pagolf.org</u>

| And the second second s |                                               |                    |        |
|----------------------------------------------------------------------------------------------------|-----------------------------------------------|--------------------|--------|
| ase enter your email add                                                                                                    | ress and password below.                      |                    |        |
| *Email:                                                                                                    |                                               |                    |        |
| *Password:                                                                                                    |                                               |                    |        |
| Confirm Password:                                                                                                    |                                               |                    |        |
| nfirm and complete all oth                                                                                                    | er information below                          |                    |        |
| *Name:                                                                                                    | (first) (mi)                                  | (last) (su         | uffix) |
| *DOB:                                                                                                    | (mm/dd/yy) *Gender:                           | male 🕜 female      |        |
|                                                                                                    |                                               |                    |        |
| *Address:                                                                                                    |                                               |                    |        |
| *Address:                                                                                                    |                                               |                    |        |
| *Address:<br>*City/State/Zip:<br>*Home Phone:                                                                                                    | Work Phone:                                   |                    |        |
| *Address:<br>*City/State/Zip:<br>*Home Phone:<br>Player Level:                                                                                                    | work Phone:                                   |                    |        |
| *Address:<br>*City/State/Zip:<br>*Home Phone:<br>Player Level:<br>@ Ama<br>GHIN #:                                                                                                    | Work Phone:                                   | (las 4 d           | igits) |
| *Address:<br>*City/State/Zip:<br>*Home Phone:<br>Player Level:<br>@ Ama<br>GHIN #:<br>Club Affiliation: (Select)                                                                                                    | teur Professional Other<br>Social Secutiry #: | (las 4 d<br>Submit | igits) |

**Step 3:** Account Setup – Enter all required information to create your new user account.

**Note:** If you need any assistance in finding your GHIN number or if our system is showing your name already having an account (duplicate account), please contact the golf office at **610-687-2340 x119 or** <u>creighard@pagolf.org</u>